# Kompletny przewodnik użytkownika dla VikTime

## Spis treści

| Ogólne wyjaśnienia                                                                                                    |
|----------------------------------------------------------------------------------------------------|
| Zapisz VikTime jako aplikację2                                                                                                    |
| Pierwsze logowanie do VikTime                                                                                                    |
| Jak zarejestrować godziny w VikTime7                                                                                                    |
| Rejestrować godziny w VikTime7                                                                                                    |
| Zarejestruj godziny z adresem roboczym klienta13                                                                                                    |
| Zarejestruj zarówno numer referencyjny klienta, jak i adres roboczy klienta                                                                                                    |
| Zarejestruj chorobowe                                                                                                    |
| Zarejestruj urlop                                                                                                    |
| Jak zarejestrować wiele kart czasu pracy w ciągu jednego dnia                                                                                                    |
| Zarejestruj godziny z różnym numerem referencyjnym klienta dla tego samego dnia                                                                                                    |
| Zarejestruj godziny z różnym adresem roboczym klienta w tym samym dniudniu 28                                                                                                    |
| Edytuj istniejącą kartę czasu pracy                                                                                                    |
| Usuń kartę czasu pracy                                                                                                    |
| Zanomniałeś hasła 35                                                                                                    |
|                                                                                                    |
| Powiadomienia z VikTime                                                                                                    |
| Powiadomienia z VikTime                                                                                                    |
| Powiadomienia z VikTime                                                                                                    |
| Powiadomienia z VikTime                                                                                                    |
| Powiadomienia z VikTime       38         Otrzymasz szereg e-maili i wiadomości tekstowych z przypomnieniami i powiadomieniami od       38         VikTime       38         Przypomnienia e-mail o rejestrowaniu godzin pracy       38         Przypomnienia SMS o rejestrowaniu godzin pracy       38         Powiadomienie o zmianach w kartach czasu pracy.       38                                                                                                    |
| Powiadomienia z VikTime       38         Otrzymasz szereg e-maili i wiadomości tekstowych z przypomnieniami i powiadomieniami od       38         VikTime.       38         Przypomnienia e-mail o rejestrowaniu godzin pracy       38         Przypomnienia SMS o rejestrowaniu godzin pracy       38         Powiadomienie o zmianach w kartach czasu pracy.       38         Strona główna       39                                                                                                    |
| Powiadomienia z VikTime       38         Otrzymasz szereg e-maili i wiadomości tekstowych z przypomnieniami i powiadomieniami od       38         VikTime.       38         Przypomnienia e-mail o rejestrowaniu godzin pracy       38         Przypomnienia SMS o rejestrowaniu godzin pracy       38         Powiadomienie o zmianach w kartach czasu pracy.       38         Strona główna       39         Tygodniowe godziny i wypłaty       40                                                                                                    |
| Powiadomienia z VikTime       38         Otrzymasz szereg e-maili i wiadomości tekstowych z przypomnieniami i powiadomieniami od       38         VikTime.       38         Przypomnienia e-mail o rejestrowaniu godzin pracy       38         Przypomnienia SMS o rejestrowaniu godzin pracy       38         Powiadomienie o zmianach w kartach czasu pracy.       38         Strona główna       39         Tygodniowe godziny i wypłaty       40         Informacje o profilu       42                                                                                    |
| Powiadomienia z VikTime       38         Otrzymasz szereg e-maili i wiadomości tekstowych z przypomnieniami i powiadomieniami od       38         VikTime.       38         Przypomnienia e-mail o rejestrowaniu godzin pracy       38         Przypomnienia SMS o rejestrowaniu godzin pracy       38         Powiadomienie o zmianach w kartach czasu pracy.       38         Strona główna       39         Tygodniowe godziny i wypłaty       40         Informacje o profilu       42         Typowe błędy w VikTime       43                                            |
| Powiadomienia z VikTime       38         Otrzymasz szereg e-maili i wiadomości tekstowych z przypomnieniami i powiadomieniami od       38         VikTime       38         Przypomnienia e-mail o rejestrowaniu godzin pracy       38         Przypomnienia SMS o rejestrowaniu godzin pracy       38         Powiadomienie o zmianach w kartach czasu pracy.       38         Strona główna       39         Tygodniowe godziny i wypłaty       40         Informacje o profilu       42         Typowe błędy w VikTime       43         Brak przypisanego projektu       43 |
| Powiadomienia z VikTime38Otrzymasz szereg e-maili i wiadomości tekstowych z przypomnieniami i powiadomieniami od38VikTime38Przypomnienia e-mail o rejestrowaniu godzin pracy38Przypomnienia SMS o rejestrowaniu godzin pracy38Powiadomienie o zmianach w kartach czasu pracy.38Strona główna39Tygodniowe godziny i wypłaty40Informacje o profilu42Typowe błędy w VikTime43Brak przypisanego projektu43Niewystarczająca ilość przerwy43                                                                                                    |
| Powiadomienia z VikTime38Otrzymasz szereg e-maili i wiadomości tekstowych z przypomnieniami i powiadomieniami od38VikTime38Przypomnienia e-mail o rejestrowaniu godzin pracy38Przypomnienia SMS o rejestrowaniu godzin pracy38Powiadomienie o zmianach w kartach czasu pracy.38Strona główna39Tygodniowe godziny i wypłaty40Informacje o profilu42Typowe błędy w VikTime43Brak przypisanego projektu43Niewystarczająca ilość przerwy43Wprowadzanie większej liczby godzin niż dozwolone44                                                                                     |
| Powiadomienia z VikTime38Otrzymasz szereg e-maili i wiadomości tekstowych z przypomnieniami i powiadomieniami od38VikTime.38Przypomnienia e-mail o rejestrowaniu godzin pracy38Przypomnienia SMS o rejestrowaniu godzin pracy38Powiadomienie o zmianach w kartach czasu pracy.38Strona główna39Tygodniowe godziny i wypłaty40Informacje o profilu42Typowe błędy w VikTime43Brak przypisanego projektu43Wprowadzanie większej liczby godzin niż dozwolone44Wprowadzanie godzin z wyprzedzeniem45                                                                               |

# Ogólne wyjaśnienia

VikTime to system rejestracji czasu pracy stworzony przez Viktech, w którym musisz wprowadzać swoje godziny pracy.

Godziny pracy należy wprowadzić najpóźniej w poniedziałki do południa (12:00) za poprzedni tydzień. Po tym czasie poprzedni tydzień zostanie zablokowany, co uniemożliwi tworzenie lub edytowanie kart czasu pracy.

Przeczytaj poniższy przewodnik, jeśli chcesz dokładnie zrozumieć działanie systemu lub użyj go jako narzędzia pomocy w przypadku jakichkolwiek problemów.

W razie pytań lub wątpliwości skontaktuj się pod numerem +48 222 63 07 35.

# Zapisz VikTime jako aplikację

Aby ułatwić Ci dostęp do VikTime, możesz zapisać stronę internetową jako aplikację na swoim urządzeniu.

- 1. Odwiedź stronę internetową: https://mit.viktech.dk/
- 2. Naciśnij symbol udostępniania

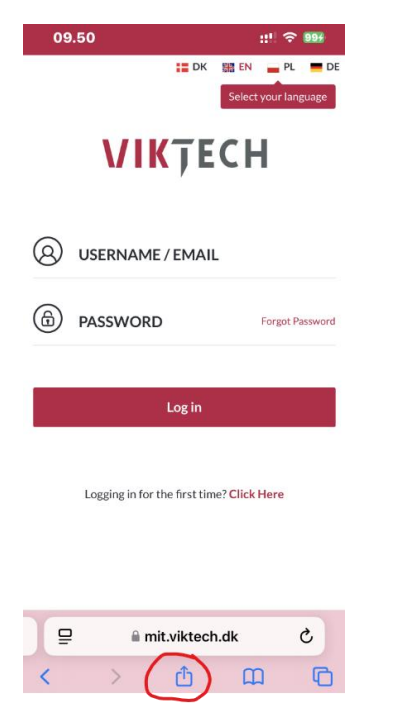

3. Przewiń w dół, aby znaleźć opcję "Dodaj do ekranu głównego":

|        | 09.50                     |      | ::!! 奈 99 | 4  |
|--------|---------------------------|------|-----------|----|
|        | VikTech<br>mit.viktech.dk |      |           | ×  |
| (<br>A | irDrop Beskeder           | Mail | Noter     | På |
|        | Kopier                    |      | ජ         | ť  |
|        | Føj til læselisten        |      | Q         | S  |
|        | Tilføj bogmærke           |      | α         | נ  |
|        | Føj til favoritter        |      | 5         | 7  |
|        | Føj til hurtignote        |      | ш         | )  |
|        | Find på side              |      | Ę         | Į  |
| (      | Føj til hjemmeskærm       |      | Ð         | )  |
|        | Markering                 |      | ଉ         | )  |
|        | Udskriv                   |      | Ē         | þ  |
|        | Søg nå Google             |      | G         |    |

Teraz pomyślnie zapisałeś stronę internetową VikTime jako aplikację na swoim urządzeniu!

## Pierwsze logowanie do VikTime

1. Odwiedź stronę: https://mit.viktech.dk/ i naciśnij "Forgot Password" (Zapomniałeś hasła)

|    | VIKŢ                   | ECH              |
|----|------------------------|------------------|
| 8  | USERNAME / EN          | <b>MAIL</b>      |
| ு  | PASSWORD               | Forgot Password  |
|    | Log in                 |                  |
| Lo | gging in for the first | time? Click Here |

2. Wpisz swój osobisty adres e-mail i naciśnij "Get new password" (Uzyskaj nowe hasło).

NB: NACIŚNIJ LINK TYLKO RAZ. Tylko jeden link może być aktywny w danym czasie, więc naciśnięcie wielokrotnie spowoduje dezaktywację wszystkich poprzednich linków. Może to potrwać do 10 minut, zanim otrzymasz e-mail

| VIKŢECH                                                                                      |
|----------------------------------------------------------------------------------------------|
| Please enter your email address. You will receive a link to create a new password via email. |
| е-ман.<br>kpe@nectar.dk                                                                      |
| Get new password                                                                             |
| ← Go back                                                                                    |

3. Pojawi się krótki komunikat, w którym na górze będzie napisane "Check your email for the confirmation link"

| <b>VIK</b> ŢECH                             |
|---------------------------------------------|
| Check your email for the confirmation link. |
| ← Go back                                   |

4. Kliknij niebieski hiperlink w e-mailu, gdzie napisane jest "here"

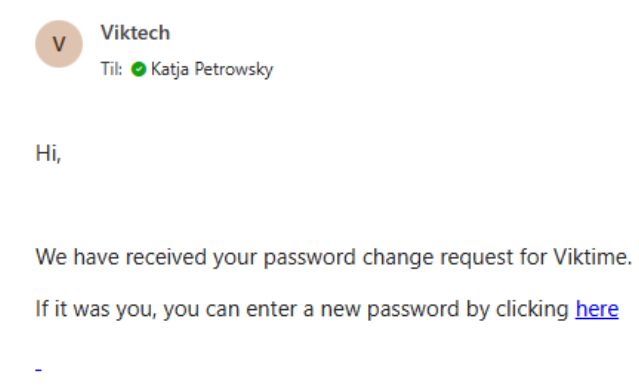

If you do not want to change your password or have not requested it, just ignore or delete this message.

/Viktech team

5. Wypełnij wymagane dane, adres e-mail, hasło oraz powtórz hasło, a następnie naciśnij "Reset Password"

| VIKŢEC                                   | Н |
|------------------------------------------|---|
| Enter email and your new password below. |   |
| <sub>E-MAIL</sub><br>kpe@nectar.dk       | • |
| PASSWORD                                 | • |
| CONFIRM PASSWORD                         | • |
| Reset Password                           |   |

6. Teraz pomyślnie utworzyłeś hasło do VikTime i możesz zalogować się przy użyciu nowo utworzonych danych logowania.

# Jak zarejestrować godziny w VikTime

## Rejestrować godziny w VikTime.

1. Odwiedź stronę: https://mit.viktech.dk/, wprowadź nazwę użytkownika i hasło, a następnie naciśnij "Log in".

| VIKŢECH                                   |
|-------------------------------------------|
| (O) USERNAME / EMAIL                      |
| PASSWORD Forgot Password                  |
| Log in                                    |
| Logging in for the first time? Click Here |

2. Na ekranie startowym wybierz "Hours" w zakładce u góry LUB naciśnij ikonę ołówka w miejscu, gdzie jest napis "You have not filled for week XX".

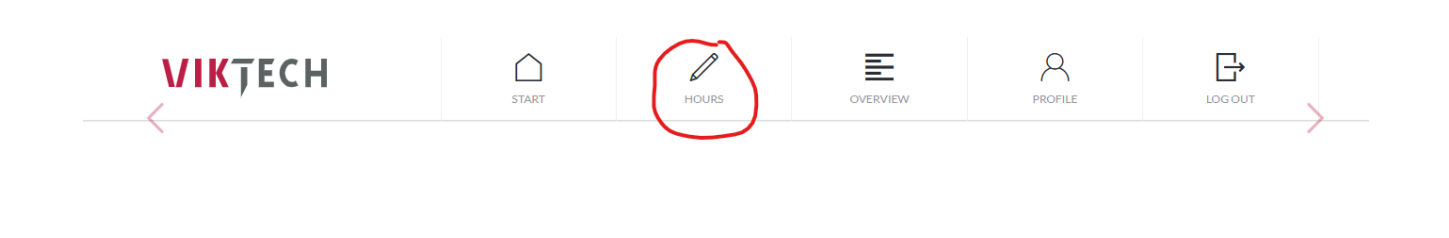

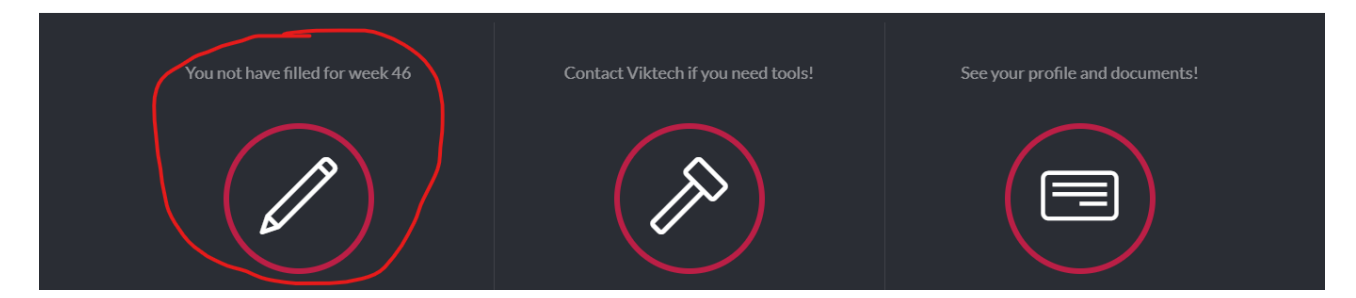

Naciśnij dzień, dla którego chcesz zarejestrować godziny, a następnie naciśnij "Add timesheet".

|                  | WEEK 47          |                                             | 05 : 30<br><sub>Hour</sub> | 🖨 Print | Approve and send |
|------------------|------------------|---------------------------------------------|----------------------------|---------|------------------|
|                  | MONDAY           | <b>52659 - Viktech P/S</b><br>08:25 - 14:25 | Add timesheet              |         | +                |
| $\left< \right>$ | TUESDAY          |                                             |                            |         |                  |
|                  | WEDNESDAY        |                                             |                            |         |                  |
|                  | THURSDAY         |                                             |                            |         |                  |
|                  | FRIDAY           |                                             |                            |         |                  |
|                  | SATURDAY         |                                             |                            |         |                  |
|                  | SUNDAY           |                                             |                            |         |                  |
|                  | <                | View previous week                          |                            |         |                  |
|                  | 🕀 Upload expense |                                             |                            |         |                  |

Wprowadź godzinę rozpoczęcia i zakończenia oraz "Pause" w minutach, a następnie naciśnij "Save timesheet" zapisz kartę czasu pracy.

| 52659 - Viktech P/S |          |    |   |                    |              |              |  |
|---------------------|----------|----|---|--------------------|--------------|--------------|--|
| Runetoften 18, 8210 |          |    |   |                    |              |              |  |
|                     |          |    | Ð | Vikt<br>Change ref | t <b>ech</b> | number       |  |
| Start time          | 0        | 07 | : | 00                 | ()<br>()     | Away all day |  |
| End time            | ()<br>() | 15 | : | 00                 | ()<br>()     |              |  |
| Pause mins          |          |    |   | 30                 | $\otimes$    |              |  |
| Save timeshe        | et       |    |   |                    |              |              |  |

Pomyślnie utworzyłeś kartę czasu pracy dla wybranego dnia.

| WEEK 47   |                                             | 13 : 00<br><sub>Hour</sub>                 | Print Approve and send |
|-----------|---------------------------------------------|--------------------------------------------|------------------------|
| MONDAY    | <b>52639 - Viktech P/S</b><br>08:25 - 14:25 | Runetoften 18, 8210<br>52659 - Viktech P/S | 07:00 - 15:00          |
| TUESDAY   | <b>52659 - Viktech P/S</b><br>07:00 - 15:00 | Add timesheet                              | +                      |
| WEDNESDAY | -                                           |                                            |                        |

Proszę powtórzyć ten krok dla każdego dnia, w którym pracowałeś w danym tygodniu.

# Zarejestruj godziny z numerem referencyjnym klienta – "Client Reference numer"

Jeśli numer referencyjny klienta jest PUSTY podczas tworzenia karty czasu pracy, oznacza to, że Twój klient zażądał, abyś wprowadził określony numer referencyjny od niego podczas rejestracji godzin.

Jeśli numer referencyjny klienta jest pusty i nie znasz tego numeru, skontaktuj się z odpowiedzialnym za sprzedaż w Viktech.

1. Odwiedź stronę: <a href="https://mit.viktech.dk/">https://mit.viktech.dk/</a> i wprowadź nazwę użytkownika oraz hasło, a następnie naciśnij "Zaloguj się" – "Log in".

| <b>VIK</b> ŢECH |                                           |  |  |  |
|-----------------|-------------------------------------------|--|--|--|
|                 | O USERNAME / EMAIL                        |  |  |  |
|                 | PASSWORD Forgot Password                  |  |  |  |
|                 | Log in                                    |  |  |  |
|                 | Logging in for the first time? Click Here |  |  |  |

 Na ekranie startowym wybierz "Godziny" – "Hours" w zakładce u góry LUB naciśnij ikonę ołówka w miejscu, gdzie jest napis "Nie wypełniłeś tygodnia XX" – "You have not filled for week XX"

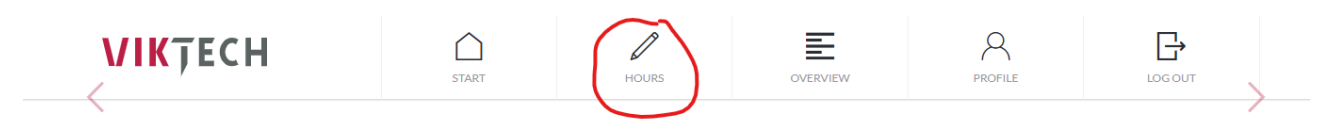

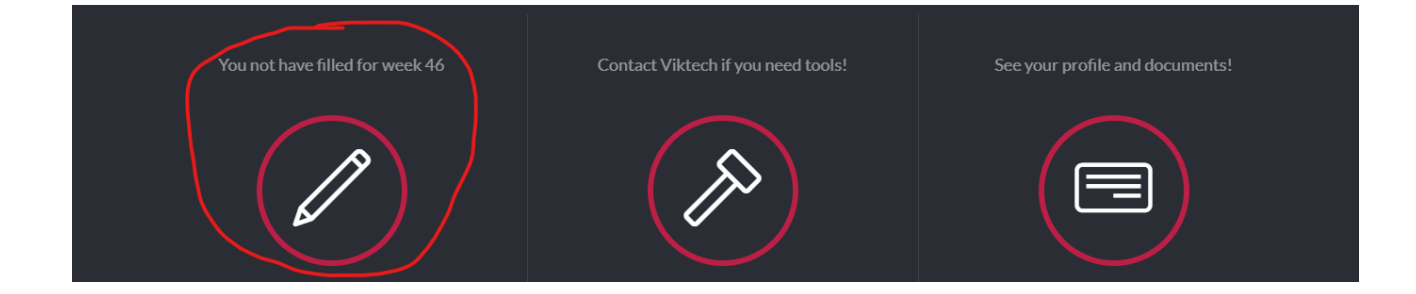

3. Naciśnij dzień, dla którego chcesz zarejestrować godziny, a następnie naciśnij "Dodaj kartę czasu pracy" – "Add timesheet".

| WEEK 47            |                                             | 05 · 30<br>Hour Minute | 는 Print | Approve and send |
|--------------------|---------------------------------------------|------------------------|---------|------------------|
| MONDAY             | <b>52659 - Viktech P/S</b><br>08:25 - 14:25 | Add timesheet          |         | +                |
| TUESDAY            |                                             |                        |         |                  |
| WEDNESDAY          |                                             |                        |         |                  |
| THURSDAY           |                                             |                        |         |                  |
| FRIDAY             |                                             |                        |         |                  |
| SATURDAY           |                                             |                        |         |                  |
| SUNDAY             |                                             |                        |         |                  |
| <                  | View previous week                          |                        |         |                  |
| (+) Upload expense |                                             |                        |         |                  |

4. Numer referencyjny klienta będzie teraz pusty.

|                                    | 52659 - Vil               | ctech P/S                                               |  |
|------------------------------------|---------------------------|---------------------------------------------------------|--|
|                                    | Runetoften<br>🗹 Change Wo | 18, 8210<br>ork Address                                 |  |
|                                    | ① Add refere              | ence number                                             |  |
| Start time $\bigotimes^{\bigcirc}$ | 00 : 00                   | Away all day                                            |  |
| End time ⊖<br>⊘                    | 00:00                     | <ul> <li>⊘ Day off</li> <li>⊘ Public Holiday</li> </ul> |  |
| Pause mins                         | 30                        | O Course                                                |  |
| Save timesheet                     |                           |                                                         |  |

5. Proszę nacisnąć pole i wprowadzić numer referencyjny klienta, który został podany przez Twojego odpowiedzialnego za sprzedaż w Viktech. Następnie naciśnij "V", aby zapisać numer referencyjny klienta.

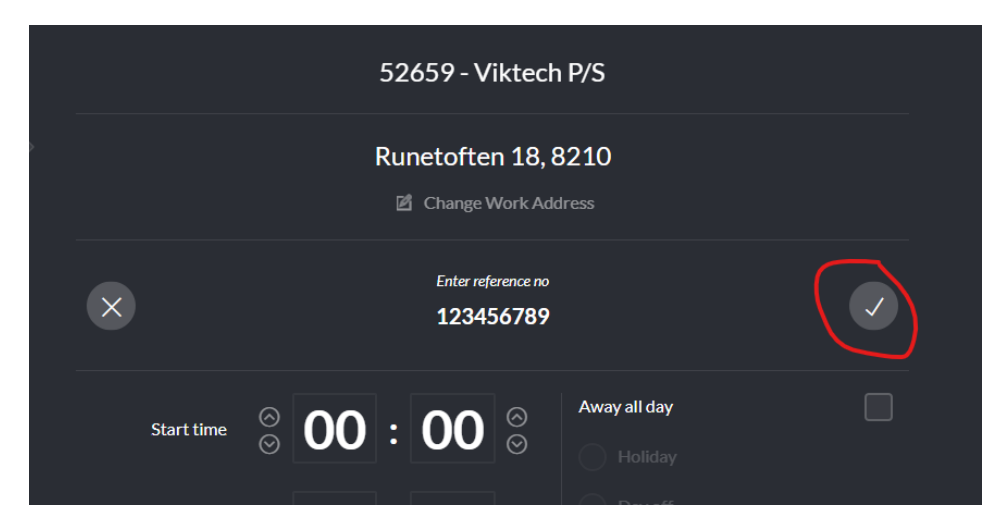

Następnie wypełnij godzinę rozpoczęcia, godzinę zakończenia oraz przerwę (Pause) w minutach, a następnie naciśnij "Zapisz kartę czasu pracy" – "Save timesheet".

| 52659 - Viktech P/S |         |    |         |                     |                            |               |  |
|---------------------|---------|----|---------|---------------------|----------------------------|---------------|--|
|                     |         |    | Ru<br>Ľ | netofte             | n 18, 8<br>Vork Add        | 3210<br>Iress |  |
|                     |         |    | Ð       | 12345<br>Change ref | 5 <b>6789</b><br>ference n | umber         |  |
| Start time          | $\odot$ | 07 | :       | 00                  | ()<br>()                   | Away all day  |  |
| End time            | $\odot$ | 15 | :       | 00                  | ()<br>()                   |               |  |
| Pause mins          |         |    |         | 30                  | ⊗<br>⊘                     |               |  |
| Save timeshe        | et      |    |         |                     |                            |               |  |

Pomyślnie utworzyłeś kartę czasu pracy dla wybranego dnia.

|           | SIARI                                       | HOURS                                      | OVERVIEW | PROFILE | LOG OUT          |  |
|-----------|---------------------------------------------|--------------------------------------------|----------|---------|------------------|--|
| WEEK 47   |                                             | 13:00<br><sub>Hour</sub>                   |          | 🖶 Print | Approve and send |  |
|           |                                             |                                            |          |         |                  |  |
| MONDAY    | <b>52659 - Viktech P/S</b><br>08:25 - 14:25 | Runetoften 18, 8210<br>52659 - Viktech P/S |          |         | 07:00 - 15:00    |  |
| TUESDAY   | <b>52659 - Viktech P/S</b><br>07:00 - 15:00 | Add timesheet                              |          |         | +                |  |
| WEDNESDAY |                                             |                                            |          |         |                  |  |

Proszę powtórzyć ten krok dla każdego dnia, w którym pracowałeś w danym tygodniu.

#### Zarejestruj godziny z adresem roboczym klienta.

Jeśli adres roboczy klienta jest PUSTY podczas tworzenia karty czasu pracy, oznacza to, że Twój klient zażądał, abyś wprowadził konkretny adres, w którym pracowałeś w dniu, w którym rejestrujesz godziny.

1. Odwiedź stronę: <a href="https://mit.viktech.dk/">https://mit.viktech.dk/</a> i wprowadź nazwę użytkownika oraz hasło, a następnie naciśnij "Zaloguj się" – "Log in".

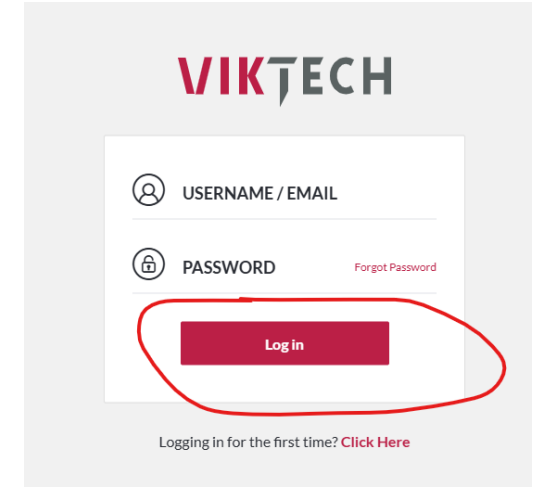

 Na ekranie startowym wybierz "Godziny" – "Hours" w zakładce u góry LUB naciśnij ikonę ołówka w miejscu, gdzie jest napis "Nie wypełniłeś tygodnia XX" – "You have not filled for week XX".

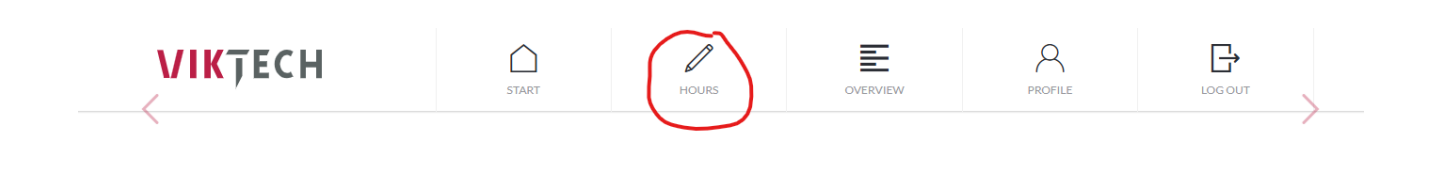

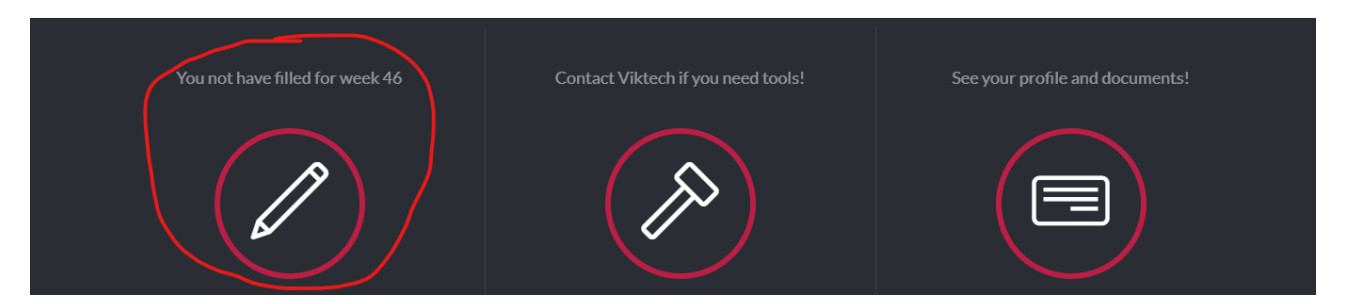

2. Naciśnij dzień, dla którego chcesz zarejestrować godziny, a następnie naciśnij "Dodaj kartę czasu pracy" – "Add timesheet".

| WEEK 47          |                                             | 05 : 30<br><sub>Hour</sub> | $\frac{D}{L_{EP}}$ Print | Approve and send |
|------------------|---------------------------------------------|----------------------------|--------------------------|------------------|
| MONDAY           | <b>52639 - Viktech P/S</b><br>08:25 - 14:25 | Add timesheet              |                          | +                |
| TUESDAY          |                                             |                            |                          |                  |
| WEDNESDAY        |                                             |                            |                          |                  |
| THURSDAY         |                                             |                            |                          |                  |
| FRIDAY           |                                             |                            |                          |                  |
| SATURDAY         |                                             |                            |                          |                  |
| SUNDAY           |                                             |                            |                          |                  |
| <                | View previous week                          |                            |                          |                  |
| + Upload expense |                                             |                            |                          |                  |

3. Adres roboczy klienta będzie teraz pusty.

|                                       | 52659 - Viktech                 | ı P/S        |
|---------------------------------------|---------------------------------|--------------|
|                                       | Add address                     |              |
|                                       | Viktech<br>① Change reference n | umber        |
| Start time $\bigotimes_{\bigcirc}$ 00 | : <b>00</b> ⊗                   | Away all day |
| End time 🔗 <b>00</b>                  | : <b>00</b> ⊗<br>⊗              |              |
| Pause mins                            | <b>30</b> ⊗                     |              |
| Save timesheet                        |                                 |              |

4. Proszę nacisnąć pole i wprowadzić adres, w którym pracowałeś w danym dniu. Następnie naciśnij "V", aby zapisać adres roboczy klienta.

|   | 52659 - Viktech P/S                   |  |
|---|---------------------------------------|--|
| × | Enter address<br>Nordborggade 7, 8000 |  |
|   | Viktech                               |  |
|   | Change reference number               |  |

Następnie wypełnij godzinę rozpoczęcia, godzinę zakończenia oraz przerwę (Pause) w minutach, a następnie naciśnij "Zapisz kartę czasu pracy" – "Save Timesheet".

|               | 5                | 52659 - V            | iktech                        | P/S                  |  |
|---------------|------------------|----------------------|-------------------------------|----------------------|--|
|               | No               | ordborgg<br>Change V | ade 7,<br><sup>Nork Add</sup> | <b>8000</b><br>Iress |  |
|               | e                | Vikt                 | t <b>ech</b><br>ference n     | umber                |  |
| Start time    | ⊗<br>⊗ 07        | : 00                 | ()<br>()                      | Away all day         |  |
| End time      | ⊗<br>⊗ <b>15</b> | : 00                 | 0<br>0                        |                      |  |
| Pause mins    |                  | 30                   | 0<br>0                        |                      |  |
| Save timeshee | et               | )                    |                               |                      |  |

Pomyślnie utworzyłeś kartę czasu pracy dla wybranego dnia.

| WEEK 47   |                                      | 13:00<br>Hour Minute                        | 🔁 Print | Approve and send |
|-----------|--------------------------------------|---------------------------------------------|---------|------------------|
| MONDAY    | 52659 - Viktech P/S<br>08:25 - 14:25 | Nordborggade 7, 8000<br>52659 - Viktech P/S |         | 07:00 - 15:00    |
| TUESDAY   | 52639 - Viktech P/S<br>07:00 - 15:00 | Add timesheet                               |         | +                |
| WEDNESDAY | 07:00 - 15:00                        |                                             |         |                  |

Proszę powtórzyć ten krok dla każdego dnia, w którym pracowałeś w danym tygodniu.

#### Zarejestruj zarówno numer referencyjny klienta, jak i adres roboczy klienta.

Jeśli zarówno numer referencyjny klienta, jak i adres roboczy klienta są PUSTE podczas tworzenia karty czasu pracy, oznacza to, że Twój klient zażądał, abyś wprowadził określony numer referencyjny od niego podczas rejestracji godzin, jak również adres, w którym pracowałeś w tym dniu.

Jeśli numer referencyjny klienta jest pusty i nie znasz tego numeru, skontaktuj się z odpowiedzialnym za sprzedaż w Viktech.

1. Odwiedź stronę: <a href="https://mit.viktech.dk/">https://mit.viktech.dk/</a> i wprowadź nazwę użytkownika oraz hasło, a następnie naciśnij "Zaloguj się" – "Log in".

| VIKŢECH                                   |
|-------------------------------------------|
|                                           |
| PASSWORD Forgot Password                  |
| Login                                     |
| Logging in for the first time? Click Here |

2. Na ekranie startowym wybierz "Godziny" – "Hours" w zakładce u góry LUB naciśnij ikonę ołówka w miejscu, gdzie jest napis "Nie wypełniłeś tygodnia XX" – You have not filled for week XX".

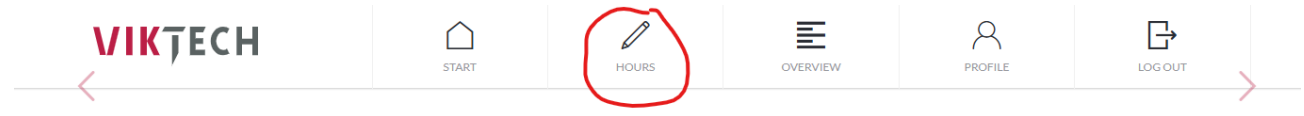

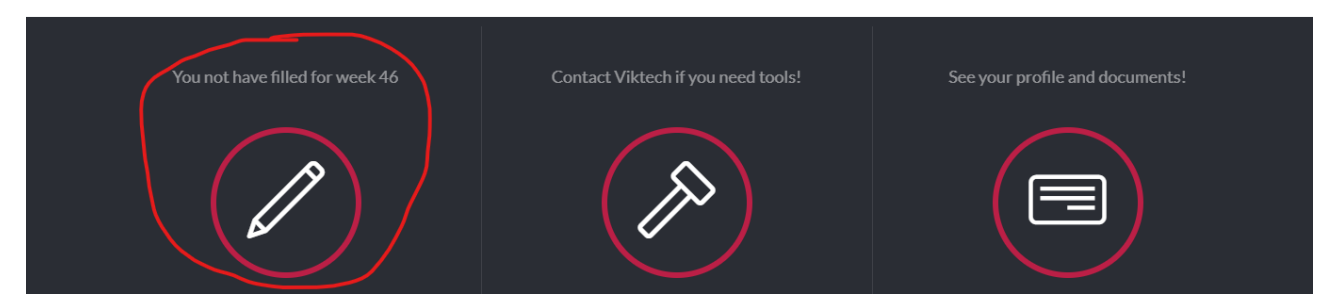

3. Naciśnij dzień, dla którego chcesz zarejestrować godziny, a następnie naciśnij "Dodaj kartę czasu pracy

| WEEK 47        |                                             | 05 : 30<br><sub>Hour</sub> | 🖨 Print | Approve and send |
|----------------|---------------------------------------------|----------------------------|---------|------------------|
| MONDAY         | <b>52659 - Viktech P/S</b><br>08:25 - 14:25 | Add timesheet              |         | +                |
| TUESDAY        |                                             |                            |         |                  |
| WEDNESDAY      |                                             |                            |         |                  |
| THURSDAY       |                                             |                            |         |                  |
| FRIDAY         |                                             |                            |         |                  |
| SATURDAY       |                                             |                            |         |                  |
| SUNDAY         |                                             |                            |         |                  |
| <              | View previous week                          |                            |         |                  |
| Upload expense |                                             |                            |         |                  |

4. Numer referencyjny klienta i adres roboczy klienta będą teraz puste.

|              |        | 52 | 2659 - V   | ïktech       | P/S          |  |
|--------------|--------|----|------------|--------------|--------------|--|
|              |        |    | 🖻 Add      | laddress     |              |  |
|              |        |    | D Add refe | rence nur    | nber         |  |
| Start time   | ⊚<br>⊘ | 0: | 00         | ()<br>()     | Away all day |  |
| End time     | ⊗<br>⊘ | 0: | 00         | $\bigotimes$ |              |  |
| Pause mins   |        |    | 30         | $\bigotimes$ |              |  |
| Save timeshe | et     |    |            |              |              |  |

5. Proszę nacisnąć każde pole i wypełnić wymagane pola. Naciśnij "V", aby zapisać wprowadzone dane.

|            | 52659 - Viktech P/S                                                    |  |
|------------|------------------------------------------------------------------------|--|
|            | Runetoften 18, 8210                                                    |  |
| ×          | Enter reference no<br>123456789                                        |  |
| Start time | <ul> <li>⊘ OO : OO ⊗</li> <li>Away all day</li> <li>Holiday</li> </ul> |  |

Następnie wypełnij godzinę rozpoczęcia, godzinę zakończenia oraz przerwę (Pause) w minutach, a następnie naciśnij "Zapisz kartę czasu pracy" – "Save timesheet"

|                                 | 52659 - Viktech P/S                    |                            |                    |  |  |  |
|---------------------------------|----------------------------------------|----------------------------|--------------------|--|--|--|
|                                 | Runetofte<br>Change V                  | n 18, 8210<br>Vork Address |                    |  |  |  |
|                                 | 123456789<br>① Change reference number |                            |                    |  |  |  |
| Start time 🔗 🔘                  | 7:00                                   | ⊖ Away<br>⊙                | all day<br>Holiday |  |  |  |
| End time $\bigotimes^{\otimes}$ | 5 : 00                                 |                            |                    |  |  |  |
| Pause mins                      | 30                                     | © ()<br>()                 |                    |  |  |  |
| Save timesheet                  |                                        |                            |                    |  |  |  |

Pomyślnie utworzyłeś kartę czasu pracy dla wybranego dnia.

|           | SIARI                                   | HUURS                                      | OVERVIEW | PROFILE | LOG OU I         |  |
|-----------|-----------------------------------------|--------------------------------------------|----------|---------|------------------|--|
| WEEK 47   | 1                                       | L3:00<br>Hour Minute                       |          | 🕒 Print | Approve and send |  |
|           |                                         |                                            |          |         |                  |  |
| MONDAY    | 2659 - Viktech P/S F<br>08:25 - 14:25 5 | Runetoften 18, 8210<br>52659 - Viktech P/S |          |         | 07:00 - 15:00    |  |
| TUESDAY   | 2659 - Viktech P/S<br>07:00 - 15:00     | Add timesheet                              |          |         | +                |  |
| WEDNESDAY |                                         |                                            |          |         |                  |  |

Proszę powtórzyć ten krok dla każdego dnia, w którym pracowałeś w danym tygodniu.

## Zarejestruj chorobowe

Nie masz pozwolenia na samodzielne rejestrowanie chorobowego.

Musisz zadzwonić pod numer +48 222 63 07 35 codziennie między 7:00 a 8:00, gdy jesteś chory, aby poinformować ich o swojej chorobie.

## Zarejestruj urlop

Jeśli zaplanowałeś urlop w przyszłości, możesz zadzwonić do naszego Backoffice pod numer +48 222 63 07 35

Mogą oni zarejestrować urlop na przyszłość, aby był już zapisany w VikTime, gdy nadejdzie tydzień urlopu.

Jeśli bierzesz urlop w danym tygodniu, możesz samodzielnie zarejestrować go w VikTime.

1. Odwiedź stronę: <a href="https://mit.viktech.dk/">https://mit.viktech.dk/</a> i wprowadź nazwę użytkownika oraz hasło, a następnie naciśnij "Zaloguj się" – "Log in".

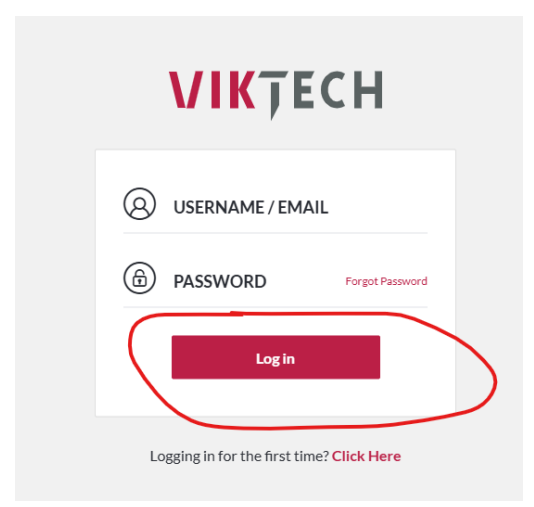

2. Na ekranie startowym wybierz "Godziny" – "Hours" w zakładce u góry LUB naciśnij ikonę ołówka w miejscu, gdzie jest napis "Nie wypełniłeś tygodnia XX" – "You have not filled for week XX"

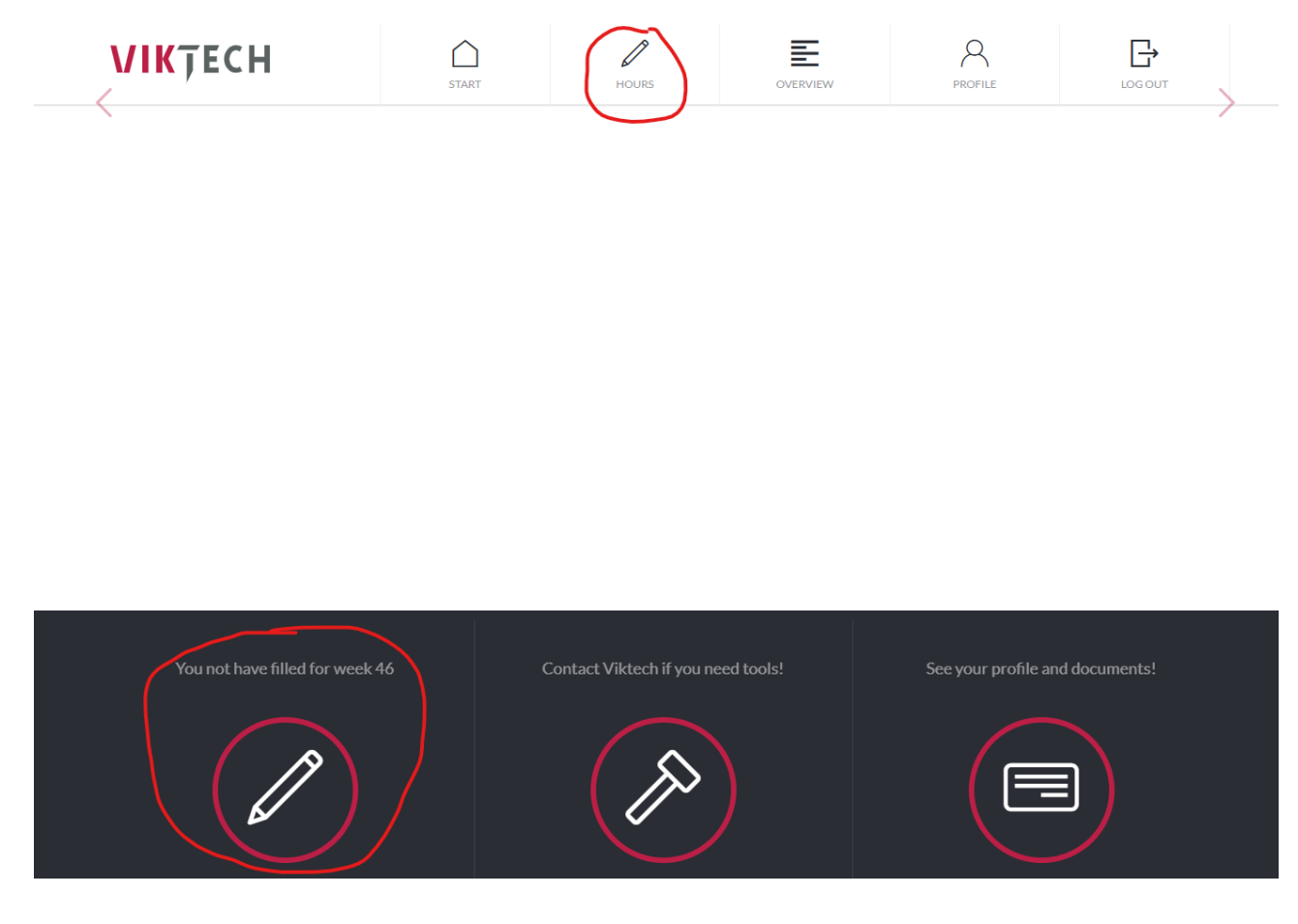

3. Naciśnij dzień, w którym chcesz zarejestrować urlop, a następnie naciśnij "Dodaj kartę czasu pracy" – "Save timsheet".

|                  | WEEK 47          |                                             | 05 : 30<br>Hour Minute | t <mark>⊜</mark> j Print | Approve and send |
|------------------|------------------|---------------------------------------------|------------------------|--------------------------|------------------|
|                  | MONDAY           | <b>52659 - Viktech P/S</b><br>08:25 - 14:25 | Add timesheet          |                          | +                |
| $\left( \right)$ | TUESDAY          |                                             |                        |                          |                  |
|                  | WEDNESDAY        |                                             |                        |                          |                  |
|                  | THURSDAY         |                                             |                        |                          |                  |
|                  | FRIDAY           |                                             |                        |                          |                  |
|                  | SATURDAY         |                                             |                        |                          |                  |
|                  | SUNDAY           |                                             |                        |                          |                  |
|                  | <                | View previous week                          |                        |                          |                  |
|                  | 🕀 Upload expense |                                             |                        |                          |                  |

4. Aby zarejestrować urlop, zaznacz "Nieobecny cały dzień" – "Away all day", a następnie wybierz rodzaj urlopu, który bierzesz. Zakończ, naciskając przycisk "Zapisz kartę czasu pracy" – "Save Timesheet".

| 52                                                  | 52659 - Viktech P/S                  |                           |  |  |  |  |
|-----------------------------------------------------|--------------------------------------|---------------------------|--|--|--|--|
| Rui                                                 | Runetoften 18, 8210                  |                           |  |  |  |  |
| Ð                                                   | Viktech<br>① Change reference number |                           |  |  |  |  |
| Start time $\mathop{\otimes}\limits_{\otimes}$ 00 : | <b>00</b> ⊗<br>⊙                     | Away all day              |  |  |  |  |
| End time $\stackrel{\scriptsize (a)}{\odot}$ 00 :   | <b>00</b> ⊗<br>⊘                     | Day off<br>Public Holiday |  |  |  |  |
|                                                     | <b>30</b> ⊗<br>⊗                     | Course                    |  |  |  |  |
| Save timesheet                                      |                                      |                           |  |  |  |  |

#### Pomyślnie utworzyłeś kartę czasu pracy z urlopem.

| MONDAY    | 52659 - Viktech P/S<br>06:00 - 18:00        | Runetoften 18, 8210<br>52659 - Viktech P/S | Day off |
|-----------|---------------------------------------------|--------------------------------------------|---------|
| TUESDAY   | <b>52659 - Viktech P/S</b><br>06:00 - 18:00 | Add timesheet                              | +       |
| WEDNESDAY | 52659 - Viktech P/S<br>Day off              |                                            |         |

# Jak zarejestrować wiele kart czasu pracy w ciągu jednego dnia

# Zarejestruj godziny z różnym numerem referencyjnym klienta dla tego samego dnia.

Jeśli numer referencyjny klienta jest PUSTY podczas tworzenia karty czasu pracy, oznacza to, że Twój klient zażądał, abyś wprowadził określony numer referencyjny od niego podczas rejestracji godzin. Jeśli numer referencyjny klienta jest pusty i nie znasz tego numeru, skontaktuj się z odpowiedzialnym za sprzedaż w Viktech.

Proszę pamiętać, że istnieje minimalny wymóg dotyczący przerwy. Może się to różnić w zależności od umowy, ale zazwyczaj wynosi 30 minut. Nie będziesz w stanie zapisać pierwszej karty czasu pracy bez czasu na przerwę. Druga karta czasu pracy może zostać zapisana bez przerwy.

1. Odwiedź stronę: <a href="https://mit.viktech.dk/">https://mit.viktech.dk/</a> i wprowadź nazwę użytkownika oraz hasło, a następnie naciśnij "Zaloguj się"- "Log in".

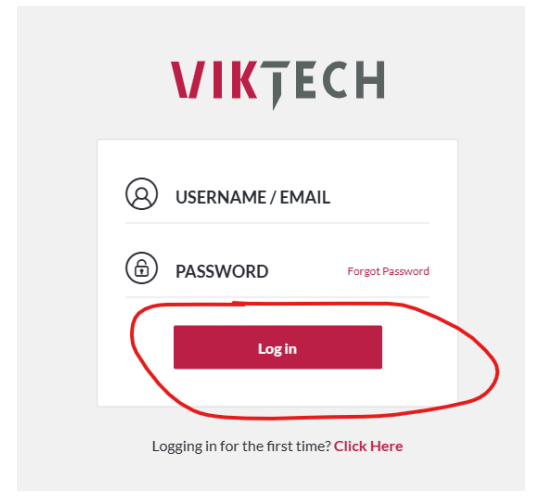

2. Na ekranie startowym wybierz "Godziny" – "Hours" w zakładce u góry LUB naciśnij ikonę ołówka w miejscu, gdzie jest napis "Nie wypełniłeś tygodnia XX" – "You have not filled for week XX".

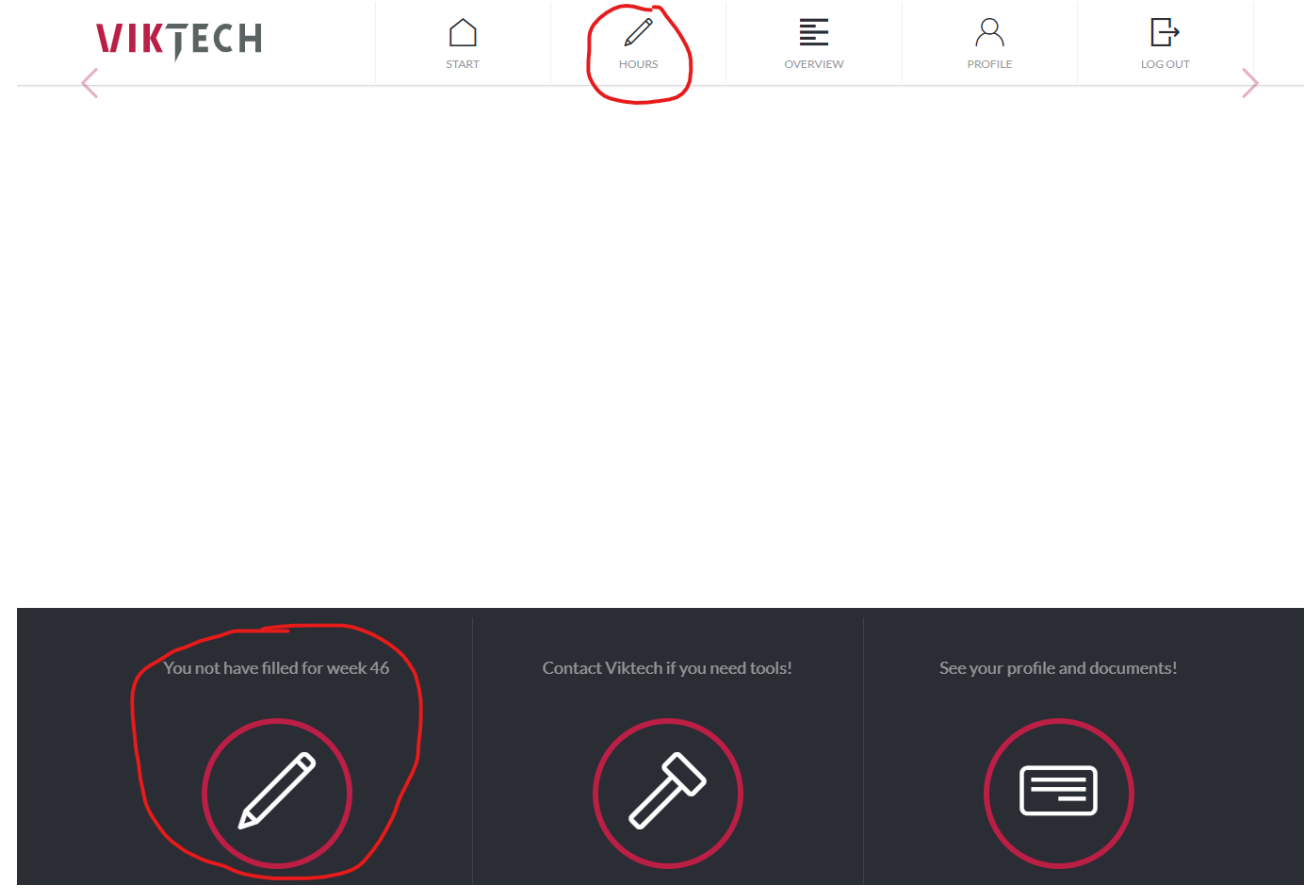

3. Naciśnij dzień, dla którego chcesz zarejestrować godziny, a następnie naciśnij "Dodaj kartę czasu pracy" – Add imesheet".

|                  | WEEK 47        |                                             | 05 : 30<br>Hour Minute | 다.<br>한 Print | Approve and send |
|------------------|----------------|---------------------------------------------|------------------------|---------------|------------------|
|                  | [              |                                             |                        |               |                  |
|                  | MONDAY         | <b>52659 - Viktech P/S</b><br>08:25 - 14:25 | Add timesheet          |               | +                |
| $\left( \right)$ | TUESDAY        |                                             |                        |               |                  |
|                  | WEDNESDAY      |                                             |                        |               |                  |
|                  | THURSDAY       |                                             |                        |               |                  |
|                  | FRIDAY         |                                             |                        |               |                  |
|                  | SATURDAY       |                                             |                        |               |                  |
|                  | SUNDAY         |                                             |                        |               |                  |
|                  | <              | View previous week                          |                        |               |                  |
|                  |                |                                             |                        |               |                  |
|                  | Upload expense |                                             |                        |               |                  |

4. Numer referencyjny klienta będzie teraz pusty.

|              | 52659 - Viktech P/S |           |                |              |  |  |
|--------------|---------------------|-----------|----------------|--------------|--|--|
|              | Runetoften 18, 8210 |           |                |              |  |  |
|              |                     | Add refer | ence numb      | er           |  |  |
| Start time   | ⊚<br>⊗ <b>00</b>    | : 00      | ⊗ <sup>7</sup> | Away all day |  |  |
| End time     | ⊚<br>⊗ <b>00</b>    | : 00      | 0<br>0         |              |  |  |
| Pause mins   |                     | 30        | 0<br>0         |              |  |  |
| Save timeshe | et                  |           |                |              |  |  |

5. Proszę nacisnąć pole i wprowadzić numer referencyjny klienta, który został podany przez Twojego odpowiedzialnego za sprzedaż w Viktech. Następnie naciśnij "V", aby zapisać numer referencyjny klienta.

|                                            | 52659 - Viktech P/S                                                                               |  |  |  |  |
|--------------------------------------------|---------------------------------------------------------------------------------------------------|--|--|--|--|
| Runetoften 18, 8210<br>Change Work Address |                                                                                                   |  |  |  |  |
| ×                                          | Enter reference no<br>123456789                                                                   |  |  |  |  |
| Start time                                 | <ul> <li>OOO : OO</li> <li>OOO : OO</li> <li>OO</li> <li>Away all day</li> <li>Holiday</li> </ul> |  |  |  |  |

6. Następnie wypełnij godzinę rozpoczęcia, godzinę zakończenia oraz przerwę (break) w minutach, a następnie naciśnij "Zapisz kartę czasu pracy". Proszę pamiętać, że istnieje minimalny wymóg dotyczący przerwy. Może się to różnić w zależności od umowy, ale zazwyczaj wynosi 30 minut. Nie będziesz w stanie zapisać pierwszej karty czasu pracy bez przerwy. Drugą kartę czasu pracy można zapisać bez przerwy.

|                | 52659 - Viktech P/S |                        |                                  |                    |  |  |
|----------------|---------------------|------------------------|----------------------------------|--------------------|--|--|
|                | Runetoften 18, 8210 |                        |                                  |                    |  |  |
|                | Ð                   | 123456<br>Change refer | 789<br>ence number               |                    |  |  |
| Start time     | 07:                 | 00                     | Away all d                       | l <b>ay</b><br>lay |  |  |
| End time       | <b>12</b> :         | 30                     | O   Day     O   Day     O   Publ |                    |  |  |
| Pause mins     |                     | 30                     | Cour<br>Cour                     |                    |  |  |
| Save timesheet |                     |                        |                                  |                    |  |  |

Aby utworzyć drugą kartę czasu pracy dla tego samego dnia, naciśnij "Dodaj kartę czasu pracy"
 – "Add timesheet" poniżej już utworzonej karty czasu pracy.

|                                             | 10: 30<br><sub>Hour</sub>                         | đ | Print | Approve and send |  |
|---------------------------------------------|---------------------------------------------------|---|-------|------------------|--|
| <b>52659 - Viktech P/S</b><br>08:25 - 14:25 | <b>Runetoften 18, 8210</b><br>52659 - Viktech P/S |   |       | 07:00 - 12:30    |  |
| <b>52659 - Viktech P/S</b><br>07:00 - 12:30 | Add timesheet                                     |   |       | +                |  |

8. Powtórz proces, dodając odpowiedni numer referencyjny klienta, i pamiętaj, aby usunąć dodatkową przerwę.

|                 | <b>10</b> : <b>30</b><br>Hour Minute |                 |                                  | Print                          | Approve and send        |  |
|-----------------|--------------------------------------|-----------------|----------------------------------|--------------------------------|-------------------------|--|
| <b>/s</b><br>:5 |                                      | 5               | 52659 - Vik                      | ctech P/S                      |                         |  |
| vs<br>10        |                                      | R               | Runetoften                       | <b>18, 8210</b><br>ork Address |                         |  |
|                 |                                      | e               | <b>98765</b> 4<br>€ Change refer | <b>1321</b><br>rence number    |                         |  |
|                 | Start time                           | ⊗ <b>12</b>     | : 30                             | ⊖ Awaya<br>⊙ He                | <b>ll day</b><br>Diiday |  |
|                 | End time                             | <sup>⊗</sup> 15 | : 00                             |                                |                         |  |
| veek            | Pause mins                           |                 | 00                               | © ○ ⊂                          |                         |  |
|                 | Save timeshee                        | et              |                                  |                                |                         |  |

Możesz powtórzyć ten proces dla każdego numeru referencyjnego klienta, z którym pracowałeś w danym dniu.

| WEEK 47   |                                             | 13:00<br>Hour                              | Print Approve and send |
|-----------|---------------------------------------------|--------------------------------------------|------------------------|
| MONDAY    | <b>52639 - Viktech P/S</b><br>08:25 - 14:25 | Runetoften 18, 8210<br>52659 - Viktech P/S | 07:00 - 12:30          |
| TUESDAY   | <b>52659 - Viktech P/S</b><br>07:00 - 15:00 | Runetoften 18, 8210<br>52659 - Viktech P/S | 12:30 - 15:00          |
| WEDNESDAY |                                             | Add timesheet                              | +                      |
| THURCOAV  |                                             |                                            |                        |

Proszę powtórzyć ten krok dla każdego dnia, w którym pracowałeś w danym tygodniu.

## Zarejestruj godziny z różnym adresem roboczym klienta w tym samym dniu.

Jeśli adres roboczy klienta jest PUSTY podczas tworzenia karty czasu pracy, oznacza to, że Twój klient zażądał, abyś wprowadził konkretny adres, w którym pracowałeś w dniu, w którym rejestrujesz godziny.

Jeśli pracowałeś w WIELU miejscach w tym samym dniu, będziesz musiał utworzyć kartę czasu pracy dla każdego adresu.

Proszę pamiętać, że istnieje minimalny wymóg dotyczący przerwy. Może się to różnić w zależności od umowy, ale zazwyczaj wynosi 30 minut. Nie będziesz w stanie zapisać pierwszej karty czasu pracy bez przerwy. Drugą kartę czasu pracy można zapisać bez przerwy.

1. Odwiedź stronę: <a href="https://mit.viktech.dk/">https://mit.viktech.dk/</a> i wprowadź nazwę użytkownika oraz hasło, a następnie naciśnij "Zaloguj się" – "Log in".

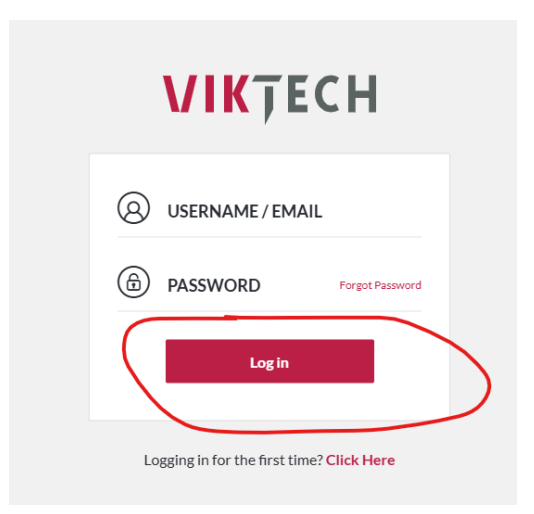

2. Na ekranie startowym wybierz "Godziny" – "Hours" w zakładce u góry LUB naciśnij ikonę ołówka w miejscu, gdzie jest napis "Nie wypełniłeś tygodnia XX" – You have not filled for week

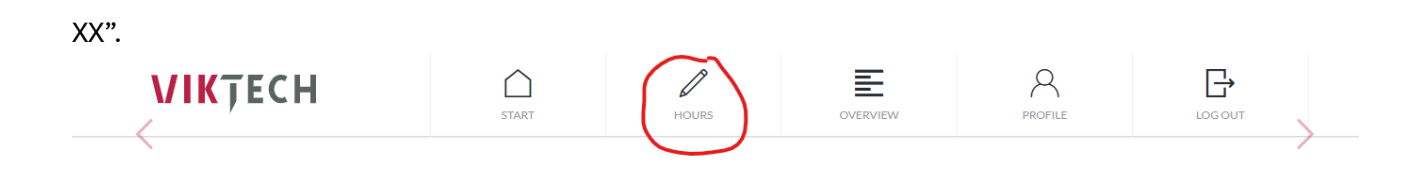

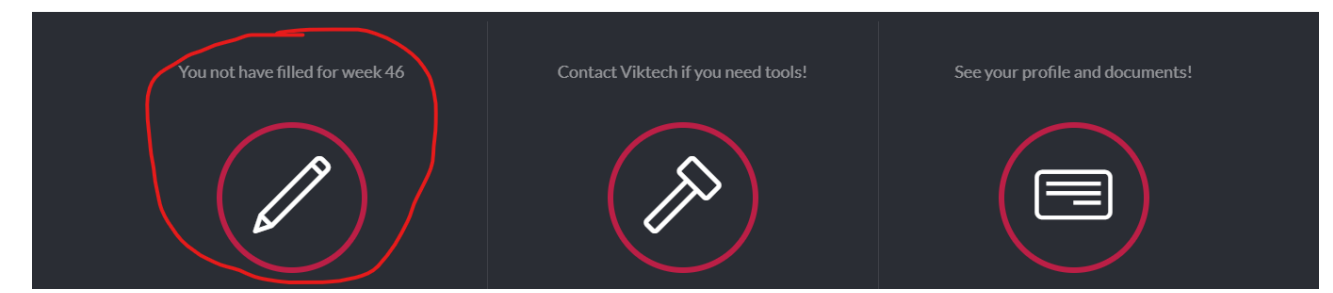

3. Naciśnij dzień, dla którego chcesz zarejestrować godziny, a następnie naciśnij "Dodaj kartę czasu pracy".

|    | WEEK 47          |                                             | 05:30<br><sub>Hour</sub> | 는 Print | Approve and send |
|----|------------------|---------------------------------------------|--------------------------|---------|------------------|
| M  | IONDAY           | <b>52639 - Viktech P/S</b><br>08:25 - 14:25 | Add timesheet            |         | +                |
| Т  | UESDAY           |                                             |                          |         |                  |
| W  | VEDNESDAY        |                                             |                          |         |                  |
| т  | HURSDAY          |                                             |                          |         |                  |
| FI | RIDAY            |                                             |                          |         |                  |
| S  | ATURDAY          |                                             |                          |         |                  |
| S  | UNDAY            |                                             |                          |         |                  |
| <  |                  | View previous week                          |                          |         |                  |
| Œ  | ) Upload expense |                                             |                          |         |                  |

4. Adres roboczy klienta będzie teraz pusty.

| 52                                                       | 2659 - Viktech                 | P/S          |  |
|----------------------------------------------------------|--------------------------------|--------------|--|
|                                                          | Add address                    |              |  |
| •                                                        | Viktech<br>Change reference no | umber        |  |
| ${}_{\text{Start time}} \overset{\otimes}{\odot} 00$ :   | 00 ⊗<br>⊗                      | Away all day |  |
| End time $\mathop{\otimes}\limits_{\otimes}$ <b>00</b> : | <b>00</b> ⊗                    |              |  |
| Pause mins                                               | <b>30</b> ⊝<br>⊘               |              |  |
| Save timesheet                                           |                                |              |  |

5. Proszę nacisnąć pole i wprowadzić adres, w którym pracowałeś w tym konkretnym dniu. Następnie naciśnij "V", aby zapisać adres roboczy klienta.

| Enter address<br>Nordborggade 7, 8000<br>Viktech<br>(*) Change reference number |   | 52659 - Viktech P/S                   |  |
|---------------------------------------------------------------------------------|---|---------------------------------------|--|
| Viktech<br>① Change reference number                                            | × | Enter address<br>Nordborggade 7, 8000 |  |
| Change reference number                                                         |   | Viktech                               |  |
|                                                                                 |   | ① Change reference number             |  |

6. Następnie wypełnij godzinę rozpoczęcia, godzinę zakończenia oraz przerwę (Pause) w minutach, a następnie naciśnij "Zapisz kartę czasu pracy".

Proszę pamiętać, że istnieje minimalny wymóg dotyczący przerwy. Może się to różnić w zależności od umowy, ale zazwyczaj wynosi 30 minut. Nie będziesz w stanie zapisać pierwszej karty czasu pracy bez przerwy. Drugą kartę czasu pracy można zapisać bez przerwy.

|                | 52                   | 2659 - Viktech                | P/S          |  |  |  |
|----------------|----------------------|-------------------------------|--------------|--|--|--|
|                | Nordborggade 7, 8000 |                               |              |  |  |  |
|                | Ð                    | Viktech<br>Change reference n | umber        |  |  |  |
| Start time (   | ∞<br>∞ <b>07</b> :   | <b>00</b> ⊗                   | Away all day |  |  |  |
| End time (     | ⊗ <b>12</b> :        | <b>30</b> ⊗                   |              |  |  |  |
| Pause mins     |                      | <b>30</b> ⊗                   |              |  |  |  |
| Save timesheet |                      |                               |              |  |  |  |

7. Aby utworzyć drugą kartę czasu pracy dla tego samego dnia, naciśnij "Dodaj kartę czasu pracy" poniżej już utworzonej karty czasu pracy.

| WEEK 47   |                                             | 10 : 30<br><sub>Hour</sub>                  | Print Approve and send |  |
|-----------|---------------------------------------------|---------------------------------------------|------------------------|--|
| MONDAY    | <b>52659 - Viktech P/S</b><br>08:25 - 14:25 | Nordborggade 7, 8000<br>52659 - Viktech P/S | 07:00 - 12:30          |  |
| TUESDAY   | 52659 - Viktech P/S<br>07:00 - 12:30        | Add timesheet                               | +                      |  |
| WEDNESDAY |                                             |                                             |                        |  |

8. Następnie pamiętaj, aby wpisać nowy adres na karcie czasu pracy i usunąć dodatkową przerwę.

| Hour | Minute     |                |      |                       |                               |                      |  |
|------|------------|----------------|------|-----------------------|-------------------------------|----------------------|--|
|      |            |                | 5:   | 2659 - V              | 'iktech                       | P/S                  |  |
|      |            |                | No   | rdborgg<br>Z Change V | ade 9,<br><sup>Work Add</sup> | <b>8000</b><br>Iress |  |
|      |            |                | Ð    | Vik<br>Change re      | tech                          | umber                |  |
| 2    | Start time | ()<br>()<br>() | 12:  | 30                    | ()<br>()                      | Away all day         |  |
|      | End time   | ⊗<br>⊗         | 15 : | 00                    | ()<br>()                      |                      |  |
| Pa   | ause mins  |                |      | 00                    | ()<br>()                      |                      |  |
| Sa   | we timeshe | et             |      |                       |                               |                      |  |

Możesz powtórzyć ten krok dla tylu różnych adresów, w których pracowałeś w danym dniu.

| WEEK 47   |                                             | 13:00<br><sub>Hour</sub>                           | Print Approve and send |
|-----------|---------------------------------------------|----------------------------------------------------|------------------------|
| MONDAY    | <b>52659 - Viktech P/S</b><br>08:25 - 14:25 | <b>Nordborggade 7, 8000</b><br>52659 - Viktech P/S | 07:00 - 12:30          |
| TUESDAY   | <b>52659 - Viktech P/S</b><br>07:00 - 15:00 | Nordborggade 9, 8000<br>52659 - Viktech P/S        | 12:30 - 15:00          |
| WEDNESDAY |                                             | Add timesheet                                      | +                      |

Proszę powtórzyć ten krok dla każdego dnia, w którym pracowałeś w danym tygodniu.

## Edytuj istniejącą kartę czasu pracy

1. Znajdź konkretny dzień, dla którego utworzyłeś kartę czasu pracy, którą chcesz edytować.

| WEEK 47   |                                             | 13:00<br><sub>Hour</sub>                   | Print Approve and send |
|-----------|---------------------------------------------|--------------------------------------------|------------------------|
|           |                                             |                                            |                        |
| MONDAY    | <b>52659 - Viktech P/S</b><br>08:25 - 14:25 | Runetoften 18, 8210<br>52659 - Viktech P/5 | 07:00 - 15:00          |
| TUESDAY   | <b>52659 - Viktech P/S</b><br>07:00 - 15:00 | Add timesheet                              | +                      |
| WEDNESDAY |                                             |                                            |                        |

2. Naciśnij kartę czasu pracy, którą chcesz edytować, aby ją otworzyć. Następnie zmień wymagane pola i naciśnij "Zapisz kartę czasu pracy" – "Save timesheet".

| 52659 - Viktech P/S                                                 |                                      |                         |  |  |  |  |
|---------------------------------------------------------------------|--------------------------------------|-------------------------|--|--|--|--|
| F                                                                   | Runetoften 18, 8210                  |                         |  |  |  |  |
|                                                                     | Viktech<br>① Change reference number |                         |  |  |  |  |
| $_{^{Starttime}} \overset{\otimes}{\underset{\otimes}{\otimes}} 07$ | : <b>00</b> ⊗                        | Away all day<br>Holiday |  |  |  |  |
| End time $\overset{\otimes}{\odot}$ 14                              | : <b>30</b> ⊗                        |                         |  |  |  |  |
| Pause mins                                                          | <b>30</b> ⊗                          |                         |  |  |  |  |
| Save timesheet                                                      | Delete timesheet                     |                         |  |  |  |  |

Teraz pomyślnie zmieniłeś istniejącą kartę czasu pracy.

| WEEK 47   |                                             | 12:30<br>Hour Minute                             | Print Approve and send |  |
|-----------|---------------------------------------------|--------------------------------------------------|------------------------|--|
| MONDAY    | <b>52659 - Viktech P/S</b><br>08:25 - 14:25 | <b>Runetoften 18, 8210</b><br>52639- Viktech P/S | 07:00 - 14:30          |  |
| TUESDAY   | <b>52659 - Viktech P/S</b><br>07:00 - 14:30 | Add timesheet                                    | +                      |  |
| WEDNESDAY |                                             |                                                  |                        |  |

## Usuń kartę czasu pracy.

Jeśli z jakiegoś powodu masz kartę czasu pracy, którą musisz usunąć, postępuj zgodnie z poniższymi instrukcjami:

1. Znajdź dzień, dla którego masz kartę czasu pracy, którą musisz usunąć.

| WEEK 47   |                                             | 10 : 30<br><sub>Hour</sub> Minute          | Print Approve and send |  |
|-----------|---------------------------------------------|--------------------------------------------|------------------------|--|
| MONDAY    | 52659 - Viktech P/S<br>08:25 - 14:25        | Runetoften 18, 8210<br>52639 - Viktech P/S | 07:00 - 12:30          |  |
| TUESDAY   | <b>52659 - Viktech P/S</b><br>07:00 - 12:30 | Add timesheet                              | +                      |  |
| WEDNESDAY |                                             |                                            |                        |  |
| THURSDAY  |                                             |                                            |                        |  |

2. Naciśnij konkretną kartę czasu pracy, którą chcesz usunąć, przejdź na dół i naciśnij "Usuń kartę czasu pracy"- "Delete timesheet".

|            | Hour Minute                                      | ÷                  | Print Approve |  |
|------------|--------------------------------------------------|--------------------|---------------|--|
|            |                                                  |                    |               |  |
| iktech P/S |                                                  | 52659 - Viktech    | n P/S         |  |
| iktech P/S |                                                  |                    |               |  |
| - 12:30    |                                                  | Runetoften 18, 8   | 3210          |  |
|            |                                                  | 🗹 Change Work Add  | lress         |  |
|            |                                                  | 123456789          |               |  |
|            |                                                  | Change reference n | umber         |  |
|            |                                                  |                    |               |  |
|            | Start time $\stackrel{\scriptsize (a)}{\otimes}$ | )7:00 ☺            | Away all day  |  |
|            |                                                  |                    |               |  |
|            | End time $\bigotimes^{(\alpha)}$                 | L2 : 30 ⊗          |               |  |
| ious week  |                                                  |                    |               |  |
|            | Pause mins                                       | 30 ⊗               |               |  |
|            |                                                  |                    |               |  |
|            | Save timesheet                                   | Delete timesheet   |               |  |
|            |                                                  |                    |               |  |

You have now successfully deleted a timesheet

## Zapomniałeś hasła

1. Odwiedź stronę: https://mit.viktech.dk/ i naciśnij "Zapomniałeś hasła" – "Forgot password"

| VIKŢECH                                   |
|-------------------------------------------|
|                                           |
| PASSWORD Forgot Password                  |
| Log in                                    |
| Logging in for the first time? Click Here |

Wpisz swój adres e-mail i naciśnij "Uzyskaj nowe hasło" – "Get new password".
 Uwaga: Naciśnij link TYLKO RAZ. Tylko jeden link może być aktywny w danym czasie, więc wielokrotne kliknięcie spowoduje dezaktywację starych linków. Otrzymanie e-maila może potrwać do 10 minut.

| VIKŢECH                                                                                      |
|----------------------------------------------------------------------------------------------|
| Please enter your email address. You will receive a link to create a new password via email. |
| е-ман<br>kpe@nectar.dk                                                                       |
| Get new password                                                                             |
| ← Go back                                                                                    |

3. Pojawi się krótka wiadomość, w której na górze będzie napisane "Sprawdź swój e-mail, aby otrzymać link potwierdzający" – "Check your email for the confirmation link".

| <b>VIK</b> ŢECH                             |
|---------------------------------------------|
| Check your email for the confirmation link. |
| ← Go back                                   |

4. Kliknij niebieski hiperlink w e-mailu, gdzie jest napisane "tutaj" – "here".

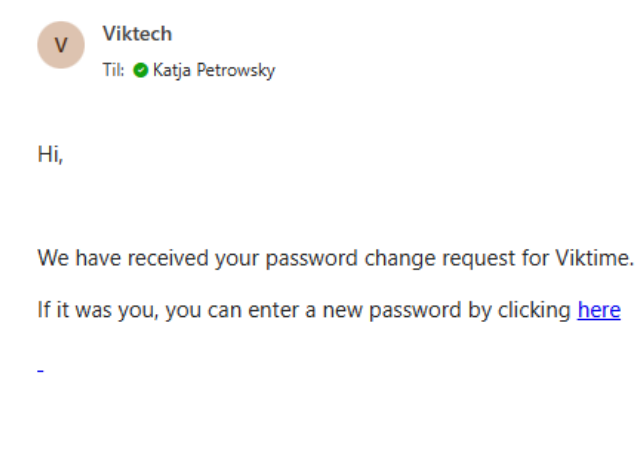

If you do not want to change your password or have not requested it, just ignore or delete this message.

/Viktech team

5. Wypełnij wymagane dane, adres e-mail, hasło oraz powtórz hasło, a następnie naciśnij "Zresetuj hasło" – "Reset password.

| VIKŢEC                                   | Н |
|------------------------------------------|---|
| Enter email and your new password below. |   |
| <sub>E-MAIL</sub><br>kpe@nectar.dk       | • |
| PASSWORD                                 | • |
| CONFIRM PASSWORD                         | • |
| Reset Password                           |   |

6. Teraz pomyślnie utworzyłeś hasło do VikTime i możesz zalogować się za pomocą nowo utworzonych danych logowania.

## Powiadomienia z VikTime

Otrzymasz szereg e-maili i wiadomości tekstowych z przypomnieniami i powiadomieniami od VikTime.

## Przypomnienia e-mail o rejestrowaniu godzin pracy

Ponieważ nie otrzymasz wynagrodzenia, jeśli nie wypełnisz swoich kart czasu pracy do następnego poniedziałku, będziemy wysyłać powiadomienia w ciągu tygodnia, a szczególnie w weekend, aby przypomnieć Ci o uzupełnieniu kart czasu pracy na dany tydzień.

Możesz spodziewać się otrzymać do 5 e-maili tygodniowo, które będą przypomnieniem o zarejestrowaniu swoich godzin.

Po zakończeniu rejestracji godzin na dany tydzień, przestaniesz otrzymywać powiadomienia e-mail.

## Przypomnienia SMS o rejestrowaniu godzin pracy

Ponieważ nie otrzymasz wynagrodzenia, jeśli nie wypełnisz swoich kart czasu pracy do następnego poniedziałku, będziemy wysyłać powiadomienia w ciągu tygodnia, a szczególnie w weekend, aby przypomnieć Ci o uzupełnieniu kart czasu pracy na dany tydzień.

Możesz spodziewać się otrzymać do 5 wiadomości SMS tygodniowo, które będą przypomnieniem o zarejestrowaniu swoich godzin.

Po zakończeniu rejestracji godzin na dany tydzień, przestaniesz otrzymywać wiadomości SMS.

#### Powiadomienie o zmianach w kartach czasu pracy.

Zgodnie z duńskim prawem jesteśmy zobowiązani do informowania Cię o wszelkich zmianach w Twojej karcie czasu pracy oraz wysyłania łącznej liczby zarejestrowanych godzin za dany tydzień.

Oznacza to, że za każdym razem, gdy wprowadzisz zmiany w swoich kartach czasu pracy na dany tydzień, otrzymasz e-mail z tą informacją.

Oznacza to również, że jeśli administratorzy z Viktech dokonają edycji Twoich godzin z jakiegoś powodu, również otrzymasz nowy e-mail z łączną liczbą godzin za dany tydzień.

## Strona główna

Po pierwszym zalogowaniu się do VikTime, zobaczysz stronę startową. Ta strona jest zazwyczaj pusta, chyba że mamy do przekazania ważne informacje.

Dlatego, jeśli pojawią się jakiekolwiek informacje, prosimy poświęcić chwilę na ich przeczytanie, ponieważ będą one ważne dla Ciebie.

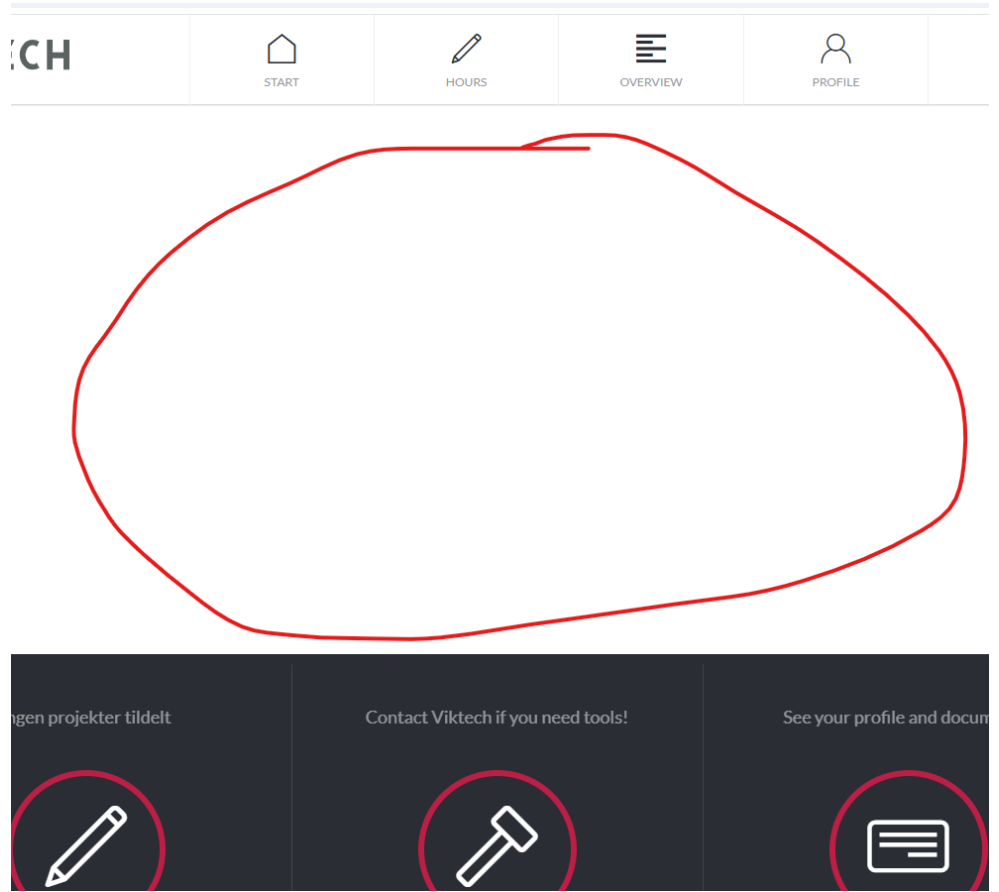

# Tygodniowe godziny i wypłaty

Jeśli chcesz zobaczyć swoje tygodniowe godziny za tygodnie, które nie są już dostępne, możesz znaleźć te informacje w sekcji "Notatki tygodniowe".

Aby znaleźć tę zakładkę, przejdź do zakładki "Przegląd" (Overview), a następnie zobaczysz zakładkę "Notatki tygodniowe" (Weekly Notes).

| VIKŢECH                     | START     | HOURS    | OVERVIEW                      | PROFILE       |  |
|-----------------------------|-----------|----------|-------------------------------|---------------|--|
|                             | Paychecks | Contract | s Weekly notes                | K             |  |
|                             | Search    |          | Q                             | ]             |  |
| Send                        |           |          | Send to mail 🔀                |               |  |
| 26.12.22 - 01.01.23 Week 52 |           | >        | Monday                        | 07:00 - 18:00 |  |
|                             |           | × *      | Runetoften 18, Aarhus V, 8210 | 101.00        |  |

Na tej stronie możesz zobaczyć każdy tydzień, w którym zarejestrowałeś godziny. Klikając na każdy tydzień, zobaczysz godziny pracy za dany tydzień po prawej stronie.

|                            | Paycheck | ks Contract | ts Weekly notes                          |               |
|----------------------------|----------|-------------|------------------------------------------|---------------|
|                            | Search   |             |                                          | Q             |
| ⊠ Send                     |          |             | Send to mail 🔀                           |               |
| 💾 26.12.22 - 01.01.23      | Week 52  | >           | Monday                                   | 09:00 - 18:00 |
| 19.12.22 - 25.12.22        | Week 51  | >           | Lager ordre                              | 8h 30m        |
| 14.11.22 - 20.11.22        | Week 46  | >           | Pause                                    | 30            |
| 24.10.22 - 30.10.22        | Week 43  | >           | Tuesday<br>Runetoften 18, Aarhus V, 821( | 07:00 - 15:00 |
| 17.10.22 - 23.10.22        | Week 42  | >           | Lager ordre                              | 7h 30m        |
| 💾 26.09.22 - 02.10.22      | Week 39  | >           | Pause                                    | 30            |
| 19.09.22 - 25.09.22        | Week 38  | >           | Wednesday                                | Day off       |
| 29.08.22 - 04.09.22        | Week 35  | >           | Lager ordre<br>Pause                     | Day off       |
| 22.08.22 - 28.08.22        | Week 34  | >           | Thursday                                 | Day off       |
| 15.08.22 - 21.08.22        | Week 33  | >           | Lager ordre                              | Day off       |
| 04.09.23 - 10.09.23        | Week 36  | >           | Pause                                    |               |
| <b>11.06.23</b> - 11.06.23 | Week 23  | >           | Friday                                   | Day off       |
| 💾 15.05.23 - 21.05.23      | Week 20  | >           | Lager ordre<br>Pause                     | Day off       |
|                            |          |             |                                          |               |

Jeśli masz ochotę, możesz wybrać ponowne wysłanie tygodniowych godzin na adres e-mail, wybierając tydzień, który chcesz wysłać, a następnie klikając przycisk na górze.

|                                 | Paychecks | Contracts | Weekly notes |               |
|---------------------------------|-----------|-----------|--------------|---------------|
|                                 | Search    |           | Q            | L             |
| Send                            |           | C         | Send to mail |               |
| 26.12.22 - 01.01.23 Week 52     |           | >         | Monday       | 09:00 - 18:00 |
| 19.12.22 - 25.12.22 Week 51     |           | >         | Lager ordre  | 8h 30m        |
| 14.11.22 - 20.11.22 Week 46     |           | >         | Pause        | 30            |
| 24.10.22 - 30.10.22 Week 43     |           | >         | Tuesday      | 07:00 - 15:00 |
| 🔲 💾 17.10.22 - 23.10.22 Week 42 |           | >         | Lager ordre  | 7h 30m        |
| 26.09.22 - 02.10.22 Week 39     |           | >         | Pause        | 30            |
| 19.09.22 - 25.09.22 Week 38     |           | >         | Wednesday    | Day off       |

Jeśli chcesz znaleźć swoje wcześniejsze wypłaty, możesz przejść do zakładki "Wypłaty" (Paychecks)

| VIKŢECH                        | START             | HOURS     | OVERVIEW     | PROFILE |
|--------------------------------|-------------------|-----------|--------------|---------|
|                                | Paychecks         | Contracts | Weekly notes | ;       |
|                                | Search            |           |              | Q       |
| 📄 🖶 Print 🖂 Send               |                   |           |              |         |
| 2020                           |                   |           |              |         |
| 21.12.20 - 03.01.21            | Veek 52 - Week 53 | >         |              |         |
| □ <b>□</b> 14 11 20 20 11 20 . |                   | × .       |              |         |

Tutaj masz również opcję wydrukowania lub wysłania wypłat.

# Informacje o profilu

W zakładce "Profil" znajdziesz wszystkie informacje, które posiadamy na Twój temat.

| START         | HOURS  | OVERVIEW  | PROFILE | LOG OUT |
|---------------|--------|-----------|---------|---------|
| Informa       | tion   | Documents |         |         |
| Worker number | 299850 |           |         |         |

Jeśli znajdziesz jakiekolwiek informacje, które są nieprawidłowe, prosimy zaktualizować je tutaj. Aktualizacja tych informacji spowoduje również zaktualizowanie naszych wewnętrznych danych na Twój temat, dzięki czemu będziemy mieć poprawne informacje o Tobie.

## Typowe błędy w VikTime

Oto lista typowych błędów, na które możesz natknąć się podczas pracy z VikTime.

## Brak przypisanego projektu

Kiedy otworzysz VikTime i spróbujesz stworzyć kartę czasu pracy, ale pojawi się komunikat "Brak przypisanego projektu" – "No project assigned", oznacza to, że wystąpił błąd w systemie.

| WEE     | K 47  | Hour : OO Minute    | 🔁 Print | Approve and send |
|---------|-------|---------------------|---------|------------------|
|         |       |                     |         |                  |
| MONDAY  |       | No project assigned |         |                  |
| TUESDAY |       |                     |         |                  |
| WEDNESI | DAY _ |                     |         |                  |

Jeśli to się zdarzy, prosimy o kontakt pod numerem +48 222 63 07 35, a my pomożemy Ci tak szybko, jak to możliwe.

#### Niewystarczająca ilość przerwy

Ponieważ jesteśmy zobowiązani prawnie do robienia przerw w ciągu dnia, istnieje minimalny wymóg przerwy, którą musisz wprowadzić na dany dzień.

Jeśli pojawi się ten komunikat o błędzie, oznacza to, że nie wprowadziłeś wystarczającej przerwy na dany dzień:

"Incorrect data. Please check. Selected pause is less than the minimum required in project"

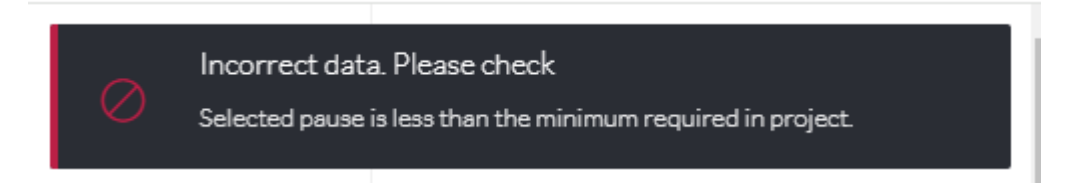

Pojawi się w prawym górnym rogu:

|      |                            | E                        | 8            |                 | jata. Please check                                |
|------|----------------------------|--------------------------|--------------|-----------------|---------------------------------------------------|
| TART | HOURS                      | OVERVIEW                 | PROFILE      | Selected par    | use is less than the minimum required in project. |
|      | 05 : 30<br><sub>Hour</sub> | è                        | Print        | Approve and sed |                                                   |
|      |                            |                          |              |                 |                                                   |
|      |                            | 52659 - Vikteo           | :h P/S       |                 |                                                   |
|      |                            | Runetoften 18,           | ,8210        |                 |                                                   |
|      |                            | 🛿 Change Work A          | ddress       |                 |                                                   |
|      |                            | Viktech                  |              |                 |                                                   |
|      |                            | Change reference         | e number     |                 | -                                                 |
|      | Start time 🔗 🚫             | 07 : <b>00</b> ⊗         | Away all day |                 |                                                   |
|      | End time                   | 15 · 00 🤗                |              |                 |                                                   |
| ek   | $\odot$ .                  |                          |              |                 |                                                   |
|      | Pause mins                 | <b>20</b> <sup>⊗</sup> ⊙ |              |                 |                                                   |
|      |                            |                          |              |                 |                                                   |
|      | Save timesheet             |                          |              |                 |                                                   |

Jeśli nie znasz minimalnego wymogu minut przerwy, prosimy o kontakt pod numerem +48 222 63 07 35.

#### Wprowadzanie większej liczby godzin niż dozwolone

Istnieje maksymalna liczba godzin, które możesz zarejestrować w ciągu tygodnia. Jeśli pojawi się ten błąd, oznacza to, że próbujesz zarejestrować więcej godzin, niż dozwolone.

"Incorrect data. Please check. Adding this will exceed your allowed hours for this week. Please contact Viktech"

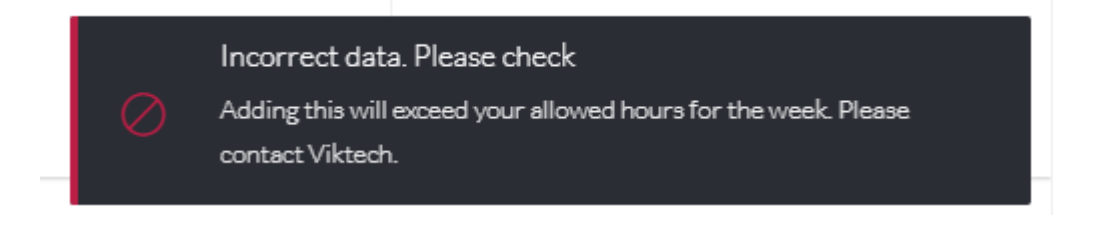

Pojawi się w prawym górnym rogu ekranu:

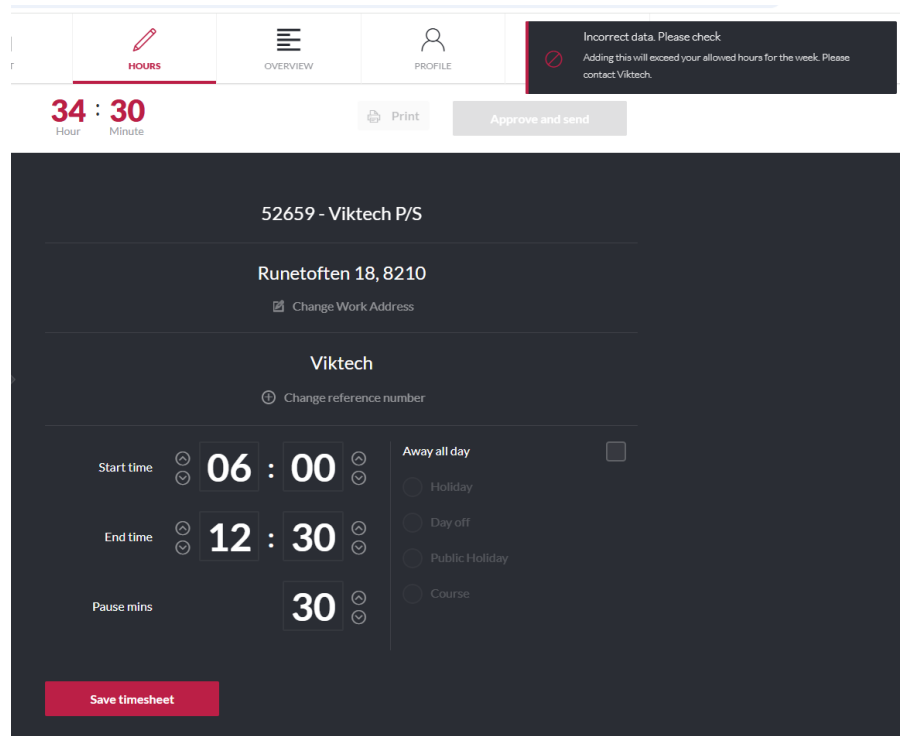

Jeśli uważasz, że wystąpił błąd i musisz wprowadzić więcej godzin niż dozwolone, prosimy o kontakt pod numerem +48 222 63 07 35.

#### Wprowadzanie godzin z wyprzedzeniem

W VikTime nie jest możliwe wprowadzanie godzin z wyprzedzeniem.

Oznacza to, że jeśli dzisiaj jest środa o 11:00, nie możesz utworzyć arkusza czasowego z czasem zakończenia po 11:00.

Jeśli pojawi się ten błąd, oznacza to, że łamiesz tę zasadę:

"Start or end time cannot be in future"

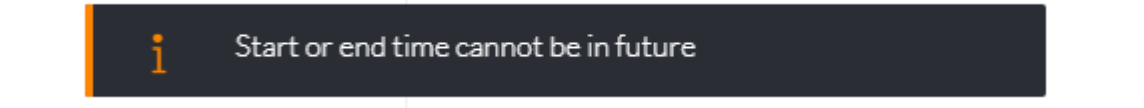

| Poja     | wi się w prawy                   | ym g     | górnyr | n ro | gu:                        |                     |               |                  |                              |           | ᄦᇦᇼᅟ៴ᆸᇉᄤ                   |  |
|----------|----------------------------------|----------|--------|------|----------------------------|---------------------|---------------|------------------|------------------------------|-----------|----------------------------|--|
| )<br>Art | HOURS                            |          |        | OVER | /IEW                       |                     | PROFILE       | $\left( \right)$ | <mark>i Sta</mark><br>LOGOUT | rt or end | d time cannot be in future |  |
|          | 23: 00<br><sub>Hour</sub> Hinute |          |        |      |                            | þ                   | Print         | Appro            | we and send                  |           |                            |  |
|          |                                  |          |        | 526  | 59 - Vi                    | ktech               | ı P/S         |                  |                              |           |                            |  |
|          |                                  |          |        | Rune | <b>etofter</b><br>Change W | ר 18, 8<br>/ork Ade | 8210<br>dress |                  |                              |           |                            |  |
|          |                                  |          |        | ⊕ c  | Vikt                       | ech<br>erence r     | number        |                  |                              |           |                            |  |
|          | Start time                       | 00       | 07     | :    | 00                         | ()<br>()            | Away all day  |                  |                              |           |                            |  |
|          | End time                         | ()<br>() | 15     | :    | 00                         | ⊘<br>⊘              |               |                  |                              |           |                            |  |
| ĸ        | Pause mins                       |          |        |      | 30                         | $\bigotimes$        |               |                  |                              |           |                            |  |
|          | Save timeshee                    | et       |        |      |                            |                     |               |                  |                              |           |                            |  |

Proszę poczekać, aż czas zakończenia będzie w przeszłości, a następnie będziesz mógł zarejestrować swoje godziny.

## Rejestrowanie godzin przed 06:00 i po 18:00

W normalnych projektach nie jest dozwolone pracować przed godziną 06:00 rano ani po godzinie 18:00 wieczorem. Jednakże, jeśli uzgodniłeś to z odpowiedzialnym za sprzedaż w Viktech oraz z Twoim Klientem, możemy zezwolić na rejestrowanie godzin poza tymi godzinami.

Jeśli napotkasz poniższy błąd, oznacza to, że łamiesz tę zasadę:

"Incorrect data. Please check. Start or end time is not valid for the day – please check with Viktech"

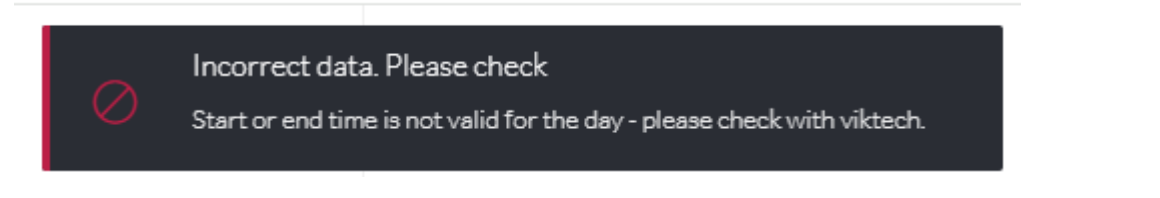

Jeśli otrzymałeś zgodę na rejestrowanie godzin poza tymi godzinami, skontaktuj się z nami pod numerem +48 222 63 07 35, a my włączymy tę opcję dla Ciebie.